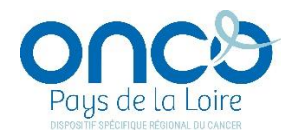

## HISTORIQUE DES VERSIONS DU DCC ONCOPL

| <b>VERSION 5.3 – 29/05/2024</b>                     |                                                                                                    |                                                                                             |  |  |
|-----------------------------------------------------|----------------------------------------------------------------------------------------------------|---------------------------------------------------------------------------------------------|--|--|
| Evolution                                           | Objet                                                                                                    |                                                                                             |  |  |
|                                                     | Les professionnels de santé disposant d'une <b>carte CPX</b> (CPS, CPE, CPA)<br>et/ou <b>e-CPX</b> (CPS, CPE, CPA) peuvent <b>se connecter au DCC via Pro Santé</b><br><b>Connect.</b>                                                                                                    |                                                                                             |  |  |
|                                                     | Pré-requis pour se connecter via carte CPX (CPS, CPE, CPA) :                                                                                                    |                                                                                             |  |  |
|                                                     | Installer l'application Cryptolib sur son PC                                                                                                    |                                                                                             |  |  |
| <b>Connexion au DCC</b><br><i>Pro Santé Connect</i> | <ul> <li>1<sup>ère</sup> connexion au DCC via Pro Santé Connect :</li> <li>J'ai un numéro RPPS : je me connecte directement au DCC en cliquant sur le bouton Pro Santé Connect</li> <li>Je n'ai pas de numéro RPPS : <ol> <li>Introduire ma carte CPX (CPS, CPE, CPA) dans le lecteur</li> <li>Me connecter au DCC via identifiant/mot de passe</li> <li>Cliquer sur « Mes préférences »</li> <li>Cliquer sur « Gestion de ma carte CPS »</li> <li>Cliquer sur « Ajouter une carte via le lecteur de carte »</li> <li>Un message s'affiche : « Succès. La carte CPS a bien été enregistrée »</li> </ol> </li> </ul> | s'identifier avec<br><b>PRO SANTE CONNECT</b><br>Un service du ministère chargé de la Santé |  |  |

| <b>Gestion des RCP</b><br><i>Liste des participants et lieu</i><br><i>d'exercice</i> | Dans la liste des participants de RCP, la colonne « Lieu d'exercice » est cliqu                                                                                                    | uable pour réaliser un tri par lieu d'exercice.                                                                                                    |
|--------------------------------------------------------------------------------------|----------------------------------------------------------------------------------------------------|----------------------------------------------------------------------------------------------------|
| Gestion des RCP<br>Coordonnateur RCP                                                 | Au moment de renseigner la liste des participants RCP, le nom du coordonnateur RCP s'affiche en rouge si celui-ni n'est pas coché dans la liste des participants présents.                                                                                                    |                                                                                                    |
| <b>Envoi d'un nouveau mot de<br/>passe</b><br>« <i>Mot de passe oublié »</i>         | Lorsque vous cliquez sur « Mot de passe oublié », si l'identifiant ou<br>l'adresse mail ne sont pas valides, le message suivant s'affiche :<br>« Votre nouveau mot de passe n'a pas pu vous être envoyé : l'identifiant<br>et/ou l'adresse mail sont inconnus »                                                                                                    | Envoi d'un nouveau mot de passe Identifiant : ALAPLAGE Email : alaplage@orange.fr Valider Votre nouveau mot de passe n'a pu vous être envoyé : l'identifiant et/ou l'adresse mail                                                                                                    |
| <b>PPS</b><br>Ecran « Détail de la récurrence »                                      | <ul> <li>L'écran « Détail de la réccurence » a été modifié :</li> <li>1. L'écran « Détail de la réccurence » est le même lorsque<br/>l'utilisateur programme un traitement enregistré au préalable<br/>dans ses préférences et lorsqu'il programme un traitement non<br/>enregistré dans ses préférences</li> <li>2. Les champs « Plage de la périodicité » et « Début et fin de la<br/>réccurence » ont été remplacés par « Période de traitement »</li> <li>3. Le champ « Récurrence » a été remplacé par « Séance »</li> </ul> | Traitements enregistrés       X         Durée de l'activité       Durée []our(s)         Périodicité       Quotidien         Quotidien       Toutes les [semaine(s) le         Mensuel       Quoti Mardi         Annuel       Jeudi         Période de traitement       Dur [25/04/2025         Du [26/04/2024       Mardi         Après       Séance(s)         Valider       Annuler                                                                                                    |
| <b>PPS</b><br>Calendrier des traitements et SOS                                      | Il est possible de visualiser l'ensemble des dates de traitements et SOS<br>programmées lors de l'ajout de nouvelles dates de traitements ou SOS.                                                                                                    | VIX         VIX         VIX <thvix< th=""> <thvix< th=""> <thvix< th=""></thvix<></thvix<></thvix<> |
| <b>PPS</b><br>Rubrique « Informations »                                              | Le texte saisi dans la rubrique « Informations » ne s'affiche plus en gras lors de l'impression du PPS.<br>Le nombre de caractères autorisés passe à 4000.                                                                                                    |                                                                                                    |

| Fiche RCP Pneumologie                                                   | Dans l'onglet « Données liées à la pathologie », rubrique « Exploration Fonctionnelle = Oui », il est possible de renseigner 8 caractères dans le champ « CV (ml%) ».                                                                                                    |  |
|-------------------------------------------------------------------------|----------------------------------------------------------------------------------------------------|--|
| <b>Bulle info</b><br>« Message au médecin »<br>Profil Administrateur 3C | Dans la rubrique « Administrer les RCP », une bulle info 🕜 a été ajoutée.                                                                                                    |  |
|                                                                         | Elle comprend le texte suivant : « Le message au médecin s'affiche lors de chaque inscription d'un dossier à cette RCP. Il permet<br>de préciser les attendus de la RCP pour la présentation du dossier. A noter que ce message est strictement informatif et<br>n'empêche pas l'inscription d'un dossier en RCP ». |  |